## Презентация СВН «Видеолокатор Рубеж»

Система видеонаблюдения «Видеолокатор Рубеж» (далее - СВН «Видеолокатор Рубеж») предназначена для организации охраны и интеллектуального видеонаблюдения в режиме «реального времени» протяженных периметров и рубежей государственной границы.

СВН «Видеолокатор Рубеж» позволяет осуществлять визуальный контроль наземного участка государственной границы, оборудованного датчиками и видеокамерами, с определением (уточнением) нарушения государственной границы в пределах зоны линейного участка, с подачей команды (сигнала) «Тревога», отображением информации в реальном масштабе времени на мониторе станционного поста и архивированием событий.

Решаемые задачи:

- интеллектуальное видеонаблюдение протяженных участков периметра в режиме «реального времени»;
- управление поворотными видеокамерами, управление периферийными и исполнительными устройствами любого типа;
- автоматическое обнаружение и сопровождение целей скоростной поворотной видеокамерой;
- получение и интеллектуальная обработка извещений от периметровых охранных извещателей любого типа;
- организация видеосвязи с удаленными участками охраняемого периметра.

CBH «Видеолокатор Рубеж» состоит из станционного и линейных постов. Базовый состав системы (комплектность и количество станционного и линейных постов может изменяться и определяется договором на поставку):

- станционный пост 1 к-т.;
- линейный пост 5 к-тов.

Состав станционного поста:

- Видеосервер «Видеолокатор Рубеж EXP IP 4516-2000» 1 шт;
- Станционный блок организации связи БОС19 1 шт;
- Блок питания STS-10310 2 шт;
- Акустическая система 1 к-т;
- Монитор ЖК 19 дюймов 2 шт;
- Источник бесперебойного питания 1кВт 1 шт.

Состав линейного поста:

- Мачта STS-10750 для размещения оборудования –1 шт;
- Скоростная поворотная видеокамера SDP-800 1 шт;
- Уличная стационарная видеокамера SDP-810 2 шт;
- Универсальный контроллер комплексной системы безопасности STS-504-БОС-БВ2-Б403-БП24-БП60-БК8 – 1шт;
- Прожектор видимого диапазона STS-10210 2 шт.

Для демонстрации возможностей СВН «Видеолокатор Рубеж» запустите демоверсию специального программного обеспечения.

В открывшемся окне программы (*по умолчанию открывается Профиль 1*), в левой области экрана отображается интерактивный графический план рубежа охраны (заранее подготовленные растровые или векторные изображения, или загруженные изображения ГИС-карт), на котором схематично отображаются технические средства охраны, с привязкой их к месту установки, в нижней части располагается окно протокола событий. Правая часть экрана предназначена для отображения видеоканалов и видеоархивов.

Объектом мониторинга может являться как весь рубеж охраны, так и его фрагмент, вложенность графических планов – неограниченно. (*на интерактивном графическом плане рубежа охраны переключаемся на план универсального контроллера комплексной системы безопасности и обратно*).

Условно-графические обозначения технических средств размещаются на плане объекта в интерактивном виде, отражающем их состояние (норма, неисправность, тревога и т.п.), а также предоставляют возможность оператору управлять техническими средствами путем выбора соответствующих пунктов контекстного меню.

Показываем на примере охранного извещателя: снять/поставить участок на охрану, диагностика работоспособности. На примере видеокамеры показать видеоканал, показать видеоархив. Используя элементы управления заголовка окна видеоканала: показать видеоархив, режимы записи, информация по видеоканалу.

Условно-графическое обозначение всего рубежа охраны, расположенное на панели задач специального программного обеспечения, позволяет осуществлять управление безопасностью рубежа в целом (на условно-графическом обозначении рубежа охраны на панели задач нажмите правую кнопку «мыши» и выберите «Поставить на охрану», «Снять с охраны»).

Все оборудование рубежа охраны работает в едином информационном пространстве, благодаря чему события одних элементов системы могут вызывать действия других элементов системы.

Например, при тревоге охранного извещателя, установленного на рубеже охраны (*нажимаем* кнопку F1, F2, или F3), осуществляется звуковое оповещение оператора, визуальная индикация соответствующего участка периметра в том месте где установлен охранный извещатель на графическом плане, отображаются видеоканалы и видеоархивы, позволяющие визуально оценить, как текущую ситуацию, так и обстановку перед возникновением тревоги, при наличии, поворотные видеокамеры наводятся на место тревоги.

Для обеспечения защиты оборудования системы безопасности объекта от несанкционированных действий (*F4 – «Вскрытие корпуса линейного контроллера»*), при вскрытии оборудования аналогичным образом осуществляется звуковое и визуальное оповещение, отображение видеоканалов и видеоархивов, индикация на графическом плане объекта месторасположения вскрытого оборудования, отображение вложенного графического плана с визуальной индикацией тревоги датчика вскрытия корпуса.

В случае отказа какого-либо модуля или конкретного устройства рубежа охраны система также проинформирует об этом оператора (*F5 – «Отказ оборудования», после нажатия - ожидание 10-20 сек. повторное нажатие F5 - восстановление связи*), предоставив всю необходимую информацию, вплоть до того где расположен, как выглядит, какой IP-адрес. Остается только взять новое устройство из ЗИПа, задать ему необходимый IP-адрес и открутив два винта заменить в линейном контроллере.

В протоколе событий отображаются все события, произошедшие в системе, с цветовой индикацией их типов. Встроенная система фильтрации позволяет отображать определенные категории или типы событий, корме того, протокол имеет встроенный функционал просмотра архивных видеоданных по событию (выделить строку события тревоги охранного извещателя, вызвать контекстное меню, выбрать «Показать архив»)

## При запуске СПО открывается Профиль 1.

\_

В левой области экрана отображается графический план «Территория объекта» с расположенными на нем условно-графическими обозначениями:

- охранные извещатели линии периметра Участок 1 Участок 3;
  - мачты STS-10750, на которых размещены:
  - линейный контроллер;
    - стационарная видеокамера;
  - скоростная поворотная видеокамера.
  - интерактивный объект «STS-504-1» в котором размещены:
  - охранный извещатель;
  - различные сетевые устройства.

На панели задач СПО отображается условно-графическое обозначение рубежа охраны.

## Управление:

- открытие объекта левая кнопка «мыши»;
- контекстное меню объекта правая кнопка «мыши»;
- возврат в основной графический план 🔟 кнопка «Назад» в нижней части окна графического плана.

## Эмуляторы:

- *F1* «Линия периметра Участок 1»;
- F2 «Линия периметра Участок 2»;
- F3 «Линия периметра Участок 3»;
- F4 «Вскрытие корпуса линейного контроллера;
- F5 «Отказ оборудования».